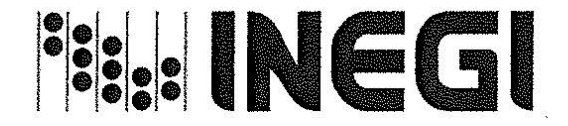

COORDINACIÓN GENERAL DE INFORMÁTICA DIRECCIÓN DE PLANEACIÓN Y NORMATIVIDAD INFORMÁTICA AGUASCALIENTES, AGUASCALIENTES, A 01 DE JULIO DE 2019 CIRCULAR NÚM. 1400.2./2/2019 INEGI.INF1.01

# DIRECTORES DE INFORMÁTICA U HOMÓLOGOS DE LAS UNIDADES ADMINISTRATIVAS

Presentes

Debido a que el procedimiento actual para el borrado seguro de la información en los equipos de cómputo del INEGI, emitido mediante mi Circular Núm. 1400.2./1/2017, no se puede aplicar en los equipos Meebox 360, se ha determinado el procedimiento alterno denominado *Guía para aplicar el borrado seguro de la información en equipos Meebox 360*, el cual se anexa a la presente.

Las herramientas y documentación relacionada con esta guía podrán encontrarse en la sección de Seguridad Informática dentro del sitio de la Comunidad Informática en intranet.

Solicitamos de su apoyo para la divulgación en sus áreas de soporte técnico correspondientes y vigilar que se aplique en los equipos Meebox 360, conforme a los criterios y guía anexos.

Sin otro particular, aprovecho la ocasión para enviarles un cordial saludo.

Atentamente **El Director** JUAN MUNOZ LÓPEZ

C.c.p. Víctor Armando Cruz Ceballos, Coordinador General de Informática Directores de Área de la CGI Alfredo Barranco Hernández, Subdirector de Normatividad en Tecnologías de Información

#### JML/ABH/REBS

Avenida Héroe de Nacozari Sur 2301, Edif. Informática, Nivel 1 Fraccionamiento Jardines del Parque 20276, Aguascalientes, Aguascalientes, Aguascalientes entre Calle INEGI, Avenida del Lago y Avenida Paseo de las Garzas Tel. (449) 910 43 00, ext. 4233 juan.munoz@inegi.org.mx

# 

# GUÍA PARA APLICAR EL BORRADO SEGURO DE LA INFORMACIÓN EN EQUIPOS MEEBOX 360

COORDINACIÓN GENERAL DE INFORMÁTICA

Aguascalientes, Aguascalientes, junio de 2019

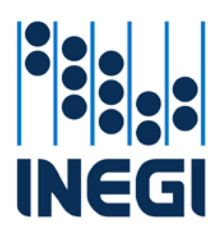

COORDINACIÓN GENERAL DE INFORMÁTICA

| FECHA DE  | EEMISIÓN    |  |
|-----------|-------------|--|
| MES<br>06 | AÑO<br>2019 |  |

# ÍNDICE

| 3  |
|----|
| 3  |
| 4  |
| 4  |
| 11 |
| 16 |
| 17 |
|    |

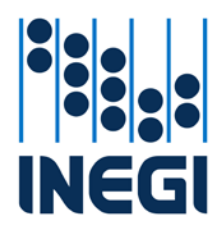

COORDINACIÓN GENERAL DE INFORMÁTICA

FECHA DE EMISIÓNMESAÑO062019

### INTRODUCCIÓN

La presente Guía es un procedimiento adicional a los *Criterios y guía para aplicar el borrado seguro de la información en los equipos de cómputo del INEGI* (Criterios), emitidos por la CGI y publicados en Normateca Institucional el 13 de marzo de 2017 y especifica los pasos que tiene que seguir el Personal Informático de las Áreas Informáticas de Soporte Técnico para aplicar el borrado seguro de la información en equipos *Meebox 360.* 

Este procedimiento de borrado seguro, el cual fue elaborado con la colaboración del Personal de la Dirección de Seguridad Informática, está basado en herramientas y comandos diferentes a los establecidos en los Criterios debido a las particularidades de arranque y configuración en los equipos *Meebox 360*, con la finalidad realizar de manera eficiente en el borrado seguro de la información estadística, geográfica o de gestión administrativa contenida en los equipos de cómputo mencionados y contribuir con las disposiciones normativas aplicables en materia de seguridad de la información y seguridad informática.

# CONSIDERACIONES

- 1. Descargue desde la sección de Seguridad Informática en la Comunidad Informática de Intranet Institucional, los Criterios, herramientas y formatos necesarios para su consulta y aplicación en cumplimiento al borrado seguro de información.
- 2. Respalde la información que pueda contener el dispositivo de almacenamiento que va a utilizar para copiar los archivos necesarios en el arranque de la utilería para el borrado seguro de la información, ya que será necesario formatearla previamente a su preparación. Este dispositivo de almacenamiento, debe tener una capacidad de almacenamiento de 16 o 32 GB y se podrá utilizar en varios equipos para el borrado seguro y no será necesario repetir los pasos de preparación.
- 3. Visite la sección *FAQ Preguntas Frecuentes* en la sección de Seguridad Informática en la Comunidad Informática de Intranet Institucional para consultar las soluciones a problemas presentados.
- 4. Consulte el glosario establecido en las *Políticas en Materia de Tecnologías de la Información y Comunicaciones del Instituto Nacional de Estadística y Geografía y en los Lineamientos en Materia de Tecnologías de la Información y Comunicaciones del Instituto Nacional de Estadística y Geografía, para efecto del presente documento.*
- 5. Cualquier duda o problema presentado para aplicar el borrado seguro de información, favor de comunicarlo al Personal de la Subdirección de Seguridad Informática de la CGI o a Mesa de Ayuda.

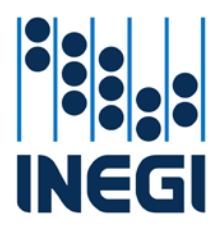

|                                     | FECHA D   | E EMISIÓN   | PÁGINA |
|-------------------------------------|-----------|-------------|--------|
| COORDINACIÓN GENERAL DE INFORMÁTICA | MES<br>06 | AÑO<br>2019 | 4      |

## GUÍA

#### Preparación

1. Conecte en un equipo de cómputo con Windows 10, el dispositivo de almacenamiento que se preparará para aplicar borrado seguro de información a equipos *Meebox 360*.

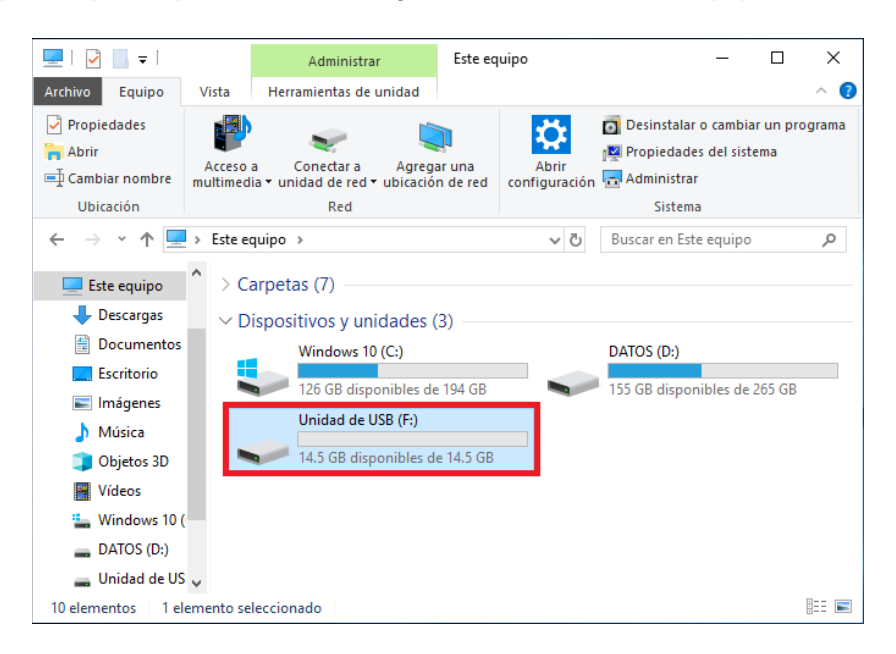

2. Ejecute Símbolo del sistema como administrador.

| Todo Aplicaciones Doc                                                 | umentos Configuracio                 | on Web Más <del>v</del> Comentarios … |  |
|-----------------------------------------------------------------------|--------------------------------------|---------------------------------------|--|
| Mejor coincidencia                                                    |                                      |                                       |  |
| Símbolo del sistema<br>Aplicación                                     | Ejecutar como adr                    | ministrador<br>e archivo              |  |
| Configuracion                                                         | S Desanciar de la ba                 | arra de tareas Símbolo del sistema    |  |
| <ul> <li>Reemplazar el símbolo d<br/>con Windows PowerShel</li> </ul> | € -C⊐ Anclar a Inicio<br>Cuantoro se | Aplicación                            |  |
| Administrar los alias de e<br>aplicaciones                            | ejecución de                         | 🖬 Abrir                               |  |
| Sugerencias de búsqueda                                               |                                      | C Ejecutar como administrador         |  |
| , Símbolo del si - Ver resulta                                        | dos web                              | Abrir ubicación de archivo            |  |
| , ♀ símbolo del sistema                                               | >                                    | 😒 Desanclar de la barra de tareas     |  |
| ℅ simbolo del sistema adm<br>windows 10                               | inistrador >                         | -F3 Anclar a Inicio                   |  |
| ♀ símbolo del sistema con<br>administrador                            | 10 >                                 |                                       |  |
|                                                                       | iandos >                             |                                       |  |
|                                                                       | ь >                                  |                                       |  |

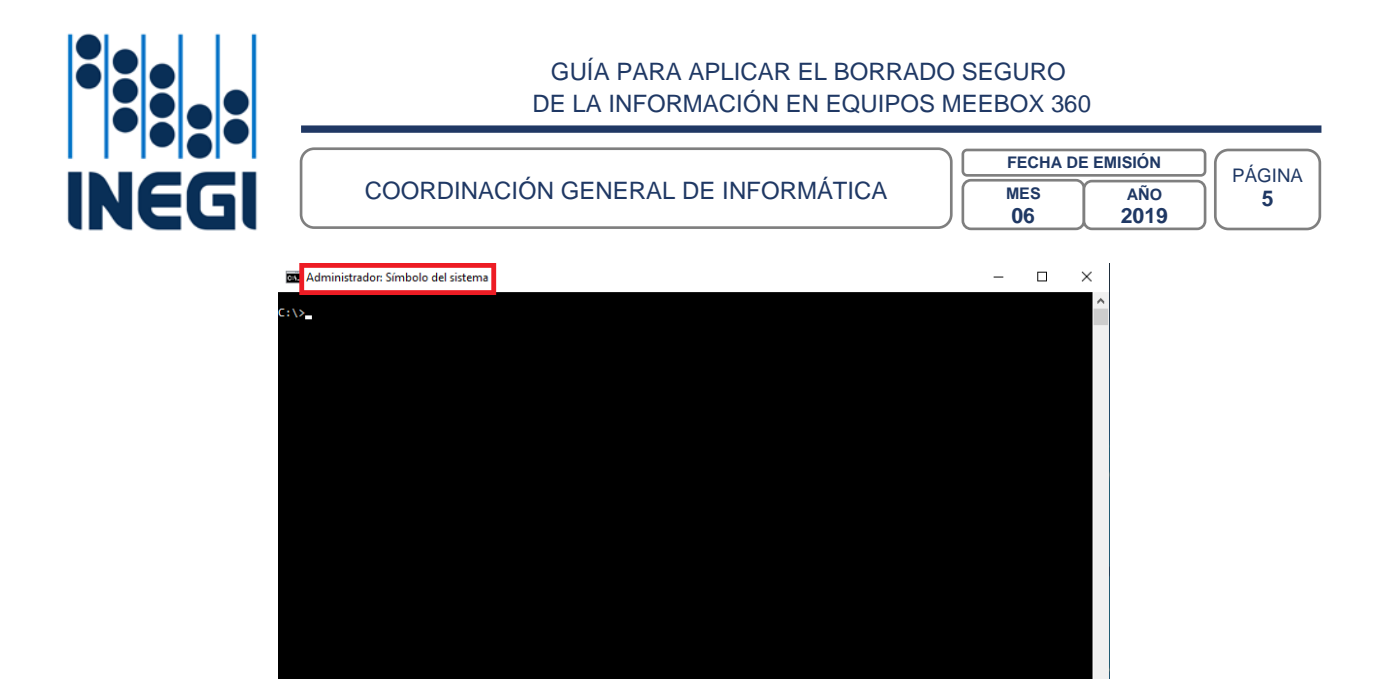

3. Escriba el comando *diskpart* y presione la tecla *Enter*.

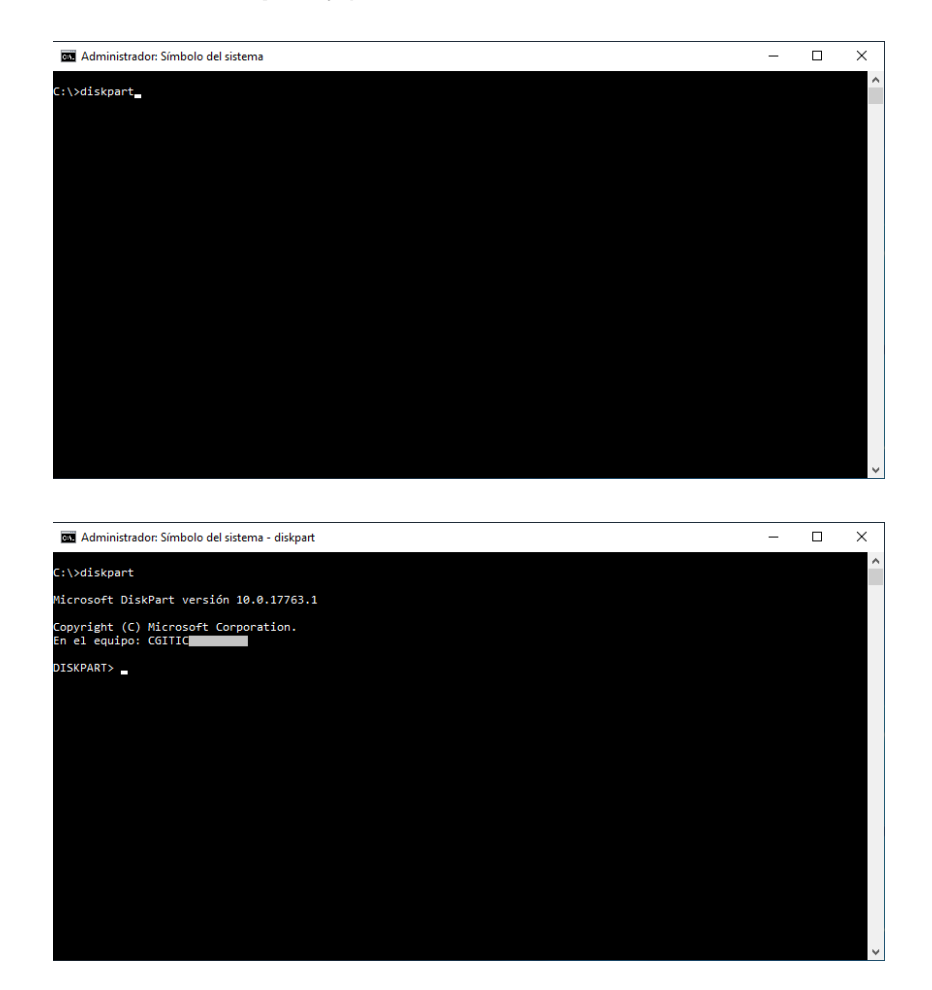

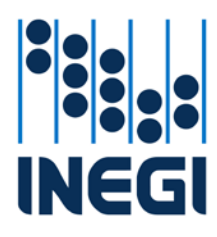

COORDINACIÓN GENERAL DE INFORMÁTICA

| FECHA DE  | EEMISIÓN    |   |
|-----------|-------------|---|
| MES<br>06 | AÑO<br>2019 | 6 |

4. Escriba el comando list disk para mostrar las unidades disponibles y presione Enter.

| Administra         | ador: Símbolo        | del sistema - | diskpart |   |             |    |   | - | × |
|--------------------|----------------------|---------------|----------|---|-------------|----|---|---|---|
| DISKPART> li       | st disk              |               |          |   |             |    |   |   | ^ |
| Núm Disco          | Estado               | Tamaño        | Disp     | I | Din G       | pt |   |   |   |
| Disco Ø<br>Disco 2 | En línea<br>En línea | 465<br>14     | GB<br>GB | 0 | в<br>В<br>В | *  | * |   |   |
| DISKPART>          |                      |               |          |   |             |    |   |   |   |
|                    |                      |               |          |   |             |    |   |   |   |
|                    |                      |               |          |   |             |    |   |   |   |
|                    |                      |               |          |   |             |    |   |   |   |
|                    |                      |               |          |   |             |    |   |   |   |
|                    |                      |               |          |   |             |    |   |   |   |
|                    |                      |               |          |   |             |    |   |   |   |
|                    |                      |               |          |   |             |    |   |   |   |
|                    |                      |               |          |   |             |    |   |   | × |

5. Identifique el número de Disco que corresponde al dispositivo de almacenamiento que va a preparar para ejecutar la herramienta de borrado seguro (puede guiarse por el tamaño).

| Administrador: Símbolo del sistema - diskpart             |     | - | × |
|-----------------------------------------------------------|-----|---|---|
| DISKPART> list disk                                       |     |   | ^ |
| Núm Disco Estado Tamaño Disp Din                          | Gpt |   |   |
| Disco 0 En línea 465 GB 0 B<br>Disco 2 En línea 14 GB 0 B | *   |   |   |
| DISKPART>                                                 |     |   |   |
|                                                           |     |   |   |
|                                                           |     |   |   |
|                                                           |     |   |   |
|                                                           |     |   |   |
|                                                           |     |   |   |
|                                                           |     |   |   |
|                                                           |     |   |   |
|                                                           |     |   |   |
|                                                           |     |   | J |
|                                                           |     |   |   |

6. Seleccione el Disco ejecutando el comando select disk <número del disco\*>

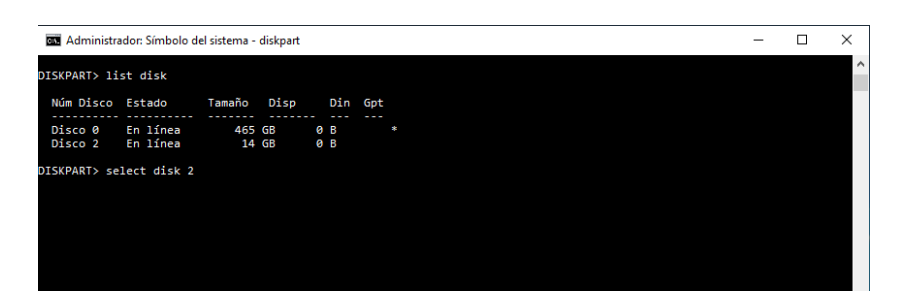

\*Asegurese de asignar el número que corresponde al dispositivo de almacenamiento que va a preparar (en este ejemplo se selecciona Disco 2).

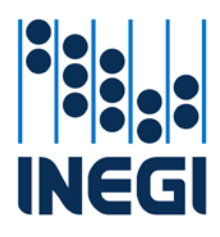

COORDINACIÓN GENERAL DE INFORMÁTICA

| FECHA DE  | EMISIÓN     |   |
|-----------|-------------|---|
| MES<br>06 | AÑO<br>2019 | 7 |

7. Con el comando *list disk* puede observar que ahora está seleccionado el Disco que eligió con el comando anterior y estará marcado con el símbolo asterísco (\*).

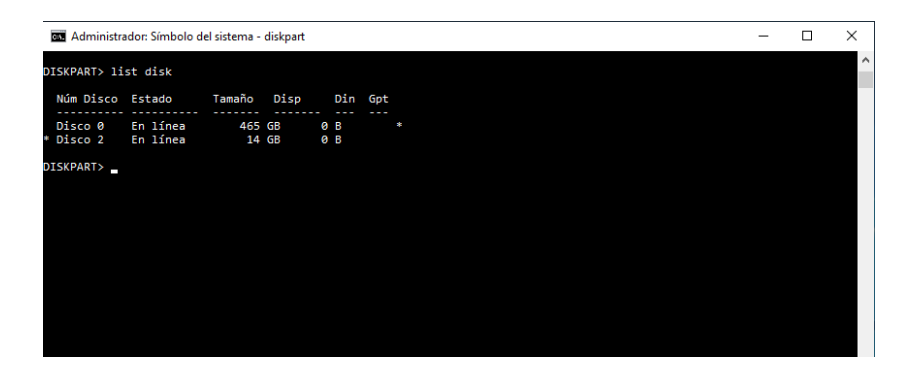

 El siguiente comando eliminará la información del disco seleccionado, por lo que es importante que se asegure que el dispositivo de almacenamiento que va a preparar esté seleccionado. Escriba el comando *clean* y presione *Enter*.

| 📧 Administrador: Símbolo del sistema - diskpart   | - | ×      |
|---------------------------------------------------|---|--------|
| DISKPART> clean                                   |   | ^      |
| DiskPart ha limpiado el disco satisfactoriamente. |   |        |
| DISKPART>                                         |   |        |
|                                                   |   |        |
|                                                   |   |        |
|                                                   |   |        |
|                                                   |   |        |
|                                                   |   |        |
|                                                   |   |        |
|                                                   |   |        |
|                                                   |   |        |
|                                                   |   |        |
|                                                   |   |        |
|                                                   |   | $\sim$ |

9. Escriba *create partition primary* y presione *Enter*.

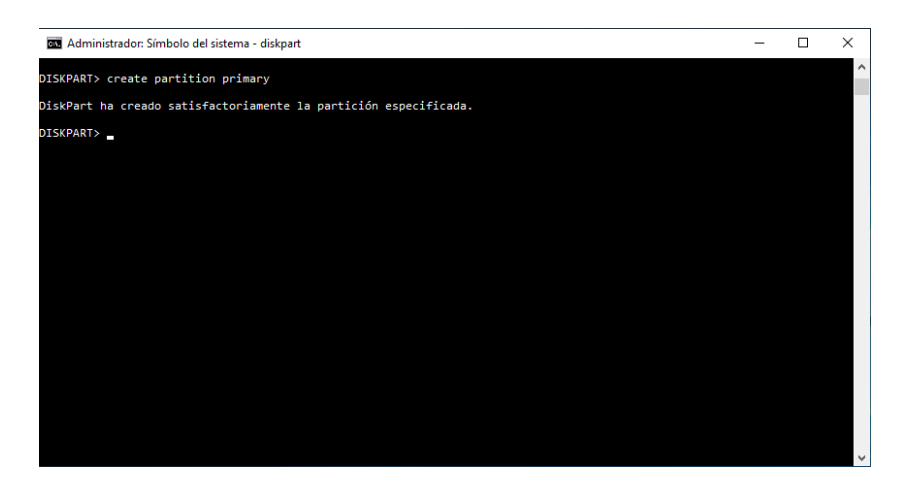

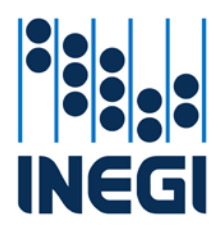

COORDINACIÓN GENERAL DE INFORMÁTICA

| FECHA DE  | EMISIÓN     |   |
|-----------|-------------|---|
| MES<br>06 | AÑO<br>2019 | 8 |

10. Puede enlistar las particiones ejecutando el comando list partition.

| DISKPART> list partition                 | ^ |
|------------------------------------------|---|
| Núm Partición Tipo Tamaño Desplazamiento |   |
| * Partición 1 Principal 14 GB 1024 KB    |   |
| DISKPART>                                |   |
|                                          |   |
|                                          |   |
|                                          |   |
|                                          |   |
|                                          |   |
|                                          |   |
|                                          |   |

Además enlistar las particiones, con el comando *list partition* se puede observar la partición que se encuentra seleccionada, en el ejemplo la \**Particion 1*. Cuando no aparezca el asterisco (\*) al inicio de la partición deseada, ejecute el comando *select partition 1* para seleccionarla.

| 🚥 Administrador: Símbolo del sistema - diskpart    | - | × |
|----------------------------------------------------|---|---|
| DISKPART> select partition 1                       |   | ^ |
| La partición 1 es ahora la partición seleccionada. |   |   |
| DISKPART>                                          |   |   |
|                                                    |   |   |
|                                                    |   |   |
|                                                    |   |   |
|                                                    |   |   |
|                                                    |   |   |
|                                                    |   |   |
|                                                    |   |   |
|                                                    |   |   |

11. Ejecute el comando format fs=fat32 quick y presione Enter.

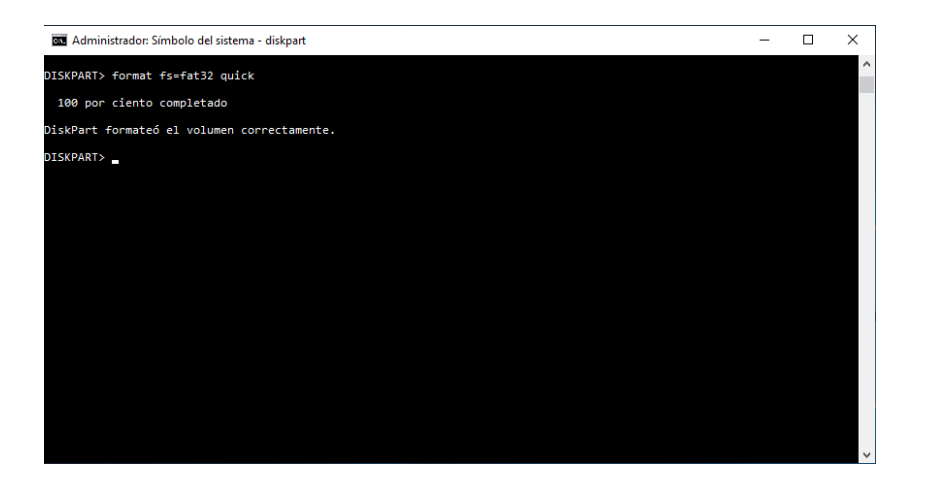

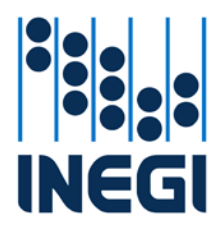

COORDINACIÓN GENERAL DE INFORMÁTICA

| FECHA DE  | PÁGINIA     |   |
|-----------|-------------|---|
| MES<br>06 | AÑO<br>2019 | 9 |

12. Escriba el comando *active* para marcar la partición recién creada como activa y presione *Enter*.

| 🕰 Administrador: Símbolo del sistema - diskpart | - | $\times$ |
|-------------------------------------------------|---|----------|
| DISKPART> active                                |   | ^        |
| DiskPart marca la partición actual como activa. |   |          |
| DISKPART>                                       |   |          |
|                                                 |   |          |
|                                                 |   |          |
|                                                 |   |          |

13. Ejecute el comando *exit* para salir del *Símbolo del sistema*.

| 🚥 Administrador: Símbolo del sistema | - | × |
|--------------------------------------|---|---|
| DISKPART> exit                       |   | ^ |
| Saliendo de DiskPart                 |   |   |
| C:\>_                                |   |   |
|                                      |   |   |
|                                      |   |   |
|                                      |   |   |
|                                      |   |   |

- 14. Descargue de la sección de Seguridad Informática en la Comunidad Informática de la Intranet Institucional, el archivo con la imagen .iso de *Ubuntu 19.04 (ubuntu-19.04-desktop-amd64.iso)*.
- 15. Dentro del explorador de archivos de Windows, localice el archivo descargado.

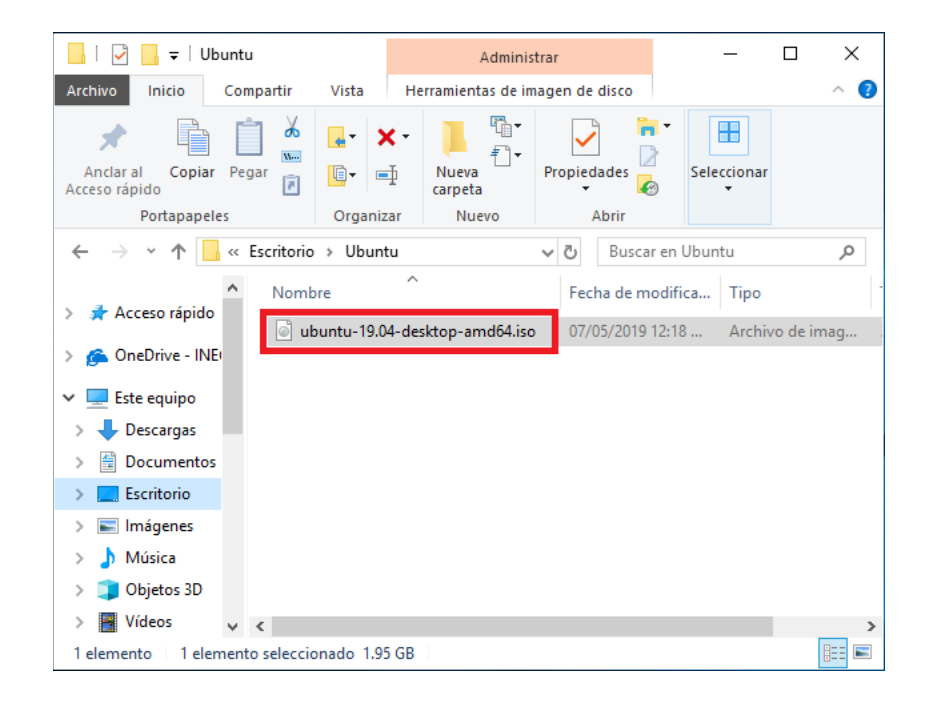

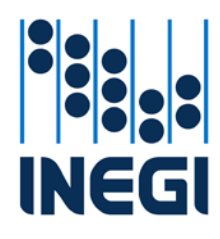

COORDINACIÓN GENERAL DE INFORMÁTICA

| FECHA DE | EMISIÓN |    |
|----------|---------|----|
| MES      | AÑO     | 10 |
| 06       | 2019    |    |

\_

- 16. Monte la imagen dando doble clic sobre el archivo .iso
- 17. Abra el contenido del disco y cópielo.

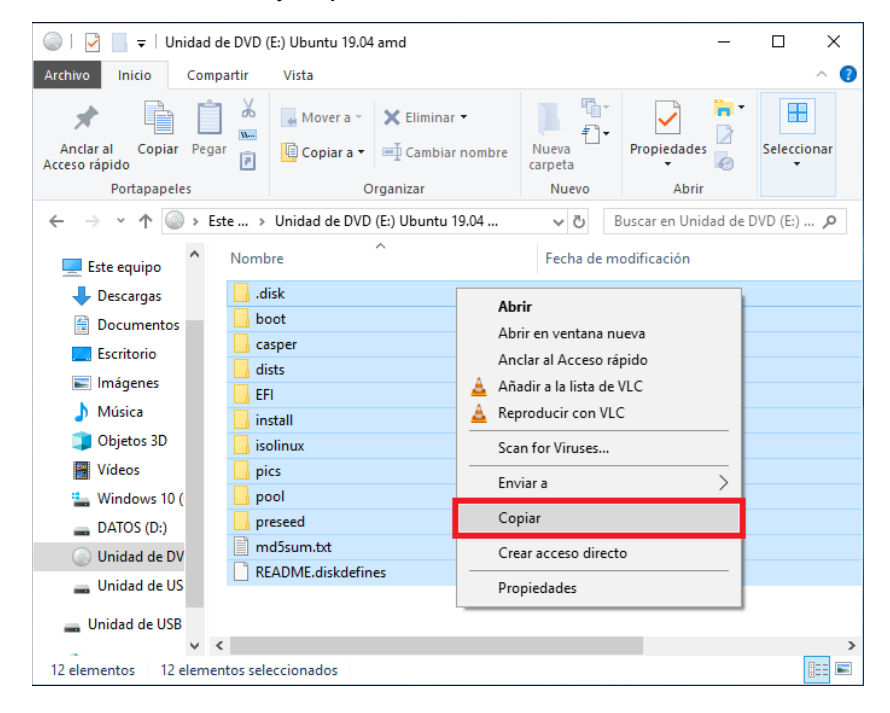

18. Pegue el contenido en el dispositivo de almacenamiento preparado.

| 🕳 🛛 🛃 🧧 🗸 Unidad de USB             | (F:)          | Administrar        |             |               | - 🗆              | ×     |
|-------------------------------------|---------------|--------------------|-------------|---------------|------------------|-------|
| Archivo Inicio Compartir            | Vista H       | Herramientas de ui | nidad       |               |                  | ^ ?   |
| Anclar al Copiar Pegar Copiar Pegar |               | Nueva<br>carpeta   | Propiedades | Selecciona    | r                |       |
| Tortapaperes                        | organizar     | Nacio              | April       |               |                  |       |
| ← → × ↑ 🚍 > Este equ                | iipo → Unidad | l de USB (F:)      | ~ 0         | Buscar en Uni | idad de USB (F:) | Q     |
| Este equipo                         | ibre          |                    | ^           |               |                  |       |
| 🔶 Descargas                         |               | Ver                |             |               |                  |       |
| 🔮 Documentos                        |               | ver                |             |               |                  |       |
| Escritorio                          |               | Ordenar por        |             |               |                  |       |
|                                     |               | Agrupar por        |             | >             |                  |       |
|                                     |               | Actualizar         |             | I             |                  |       |
| J Música                            |               | Personalizar esta  | carpeta     |               |                  |       |
| i Objetos 3D                        |               |                    | corperan    |               |                  |       |
| 😽 Vídeos                            |               | Pegar              |             |               |                  |       |
| Sundows 10 (                        |               | Pegar acceso dir   | ecto        |               |                  |       |
|                                     |               | Deshacer Cambi     | ar nombre   | Ctrl+Z        |                  |       |
|                                     |               | Conceder access    |             |               |                  |       |
| Unidad de DV                        |               | conceaer access    |             | ́             |                  |       |
| 👝 Unidad de US                      |               | Nuevo              |             | >             |                  |       |
| Unidad de USB Y                     | _             | Propiedades        |             |               |                  | >     |
| 0 elementos                         | _             |                    |             |               |                  | 8== 📰 |
|                                     |               |                    |             |               |                  |       |

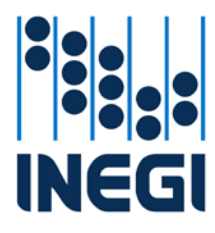

COORDINACIÓN GENERAL DE INFORMÁTICA

| FECHA DE  | EMISIÓN     |  |
|-----------|-------------|--|
| MES<br>06 | AÑO<br>2019 |  |

#### Aplicación

Las siguientes instrucciones deben ser realizadas en el equipo *Meebox 360* donde se aplicará borrado seguro de la información:

- 1. Conecte el equipo a una toma de corriente regulada.
- 2. Conecte un mouse al equipo.
- 3. Conecte el dispositivo de almacenamiento preparado para arrancar con Ubuntu 19.04.
- 4. Encienda el equipo de cómputo.
- 5. Presione la tecla **f7** para acceder al menú de arranque.
- 6. En el menú, seleccione el dispositivo de almacenamiento preparado y presione Enter.

| Please select boot device:                                                                                                    |
|----------------------------------------------------------------------------------------------------|
| Windows Boot Manager (PO: GKH84–128GB)<br>UEFI: KingstonDataTraveler 2.0PMAP, Partition 1<br>UEFI: IP4 Realtek PCIe GBE Family Controller<br>UEFI: IP6 Realtek PCIe GBE Family Controller<br>UEFI: Built-in EFI Shell<br>Enter Setup |
| ↑ and ↓ to move selection<br>ENTER to select boot device<br>ESC to boot using defaults                                                                                                    |

7. Seleccione la opción *Try Ubuntu without installing* y presione *Enter*.

\*Try Ubuntu without installing Try Ubuntu without installing (safe graphics) Install Ubuntu Install Ubuntu (safe graphics) OEM install (for manufacturers) Check disc for defects

8. Espere mientras inicia *Ubuntu 19.04*.

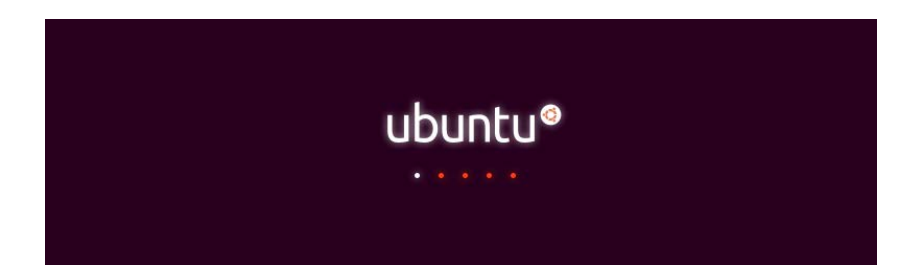

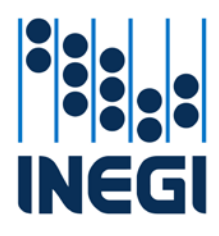

COORDINACIÓN GENERAL DE INFORMÁTICA

| FECHA D   | E EMISIÓN   |  |
|-----------|-------------|--|
| MES<br>06 | AÑO<br>2019 |  |

Cargará automáticamente el escritorio de Ubuntu 19.04

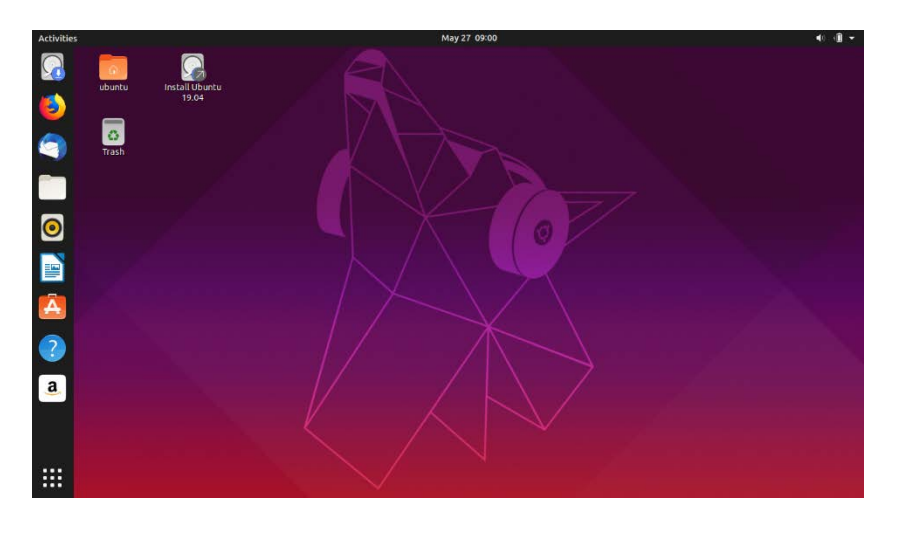

9. Presione la tecla *Windows* situada al lado derecho de la tecla *Fn*.

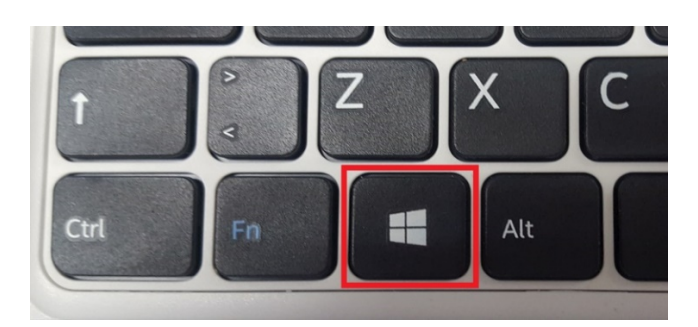

Aparecerá un recuadro de búsqueda en la parte superior del escritorio

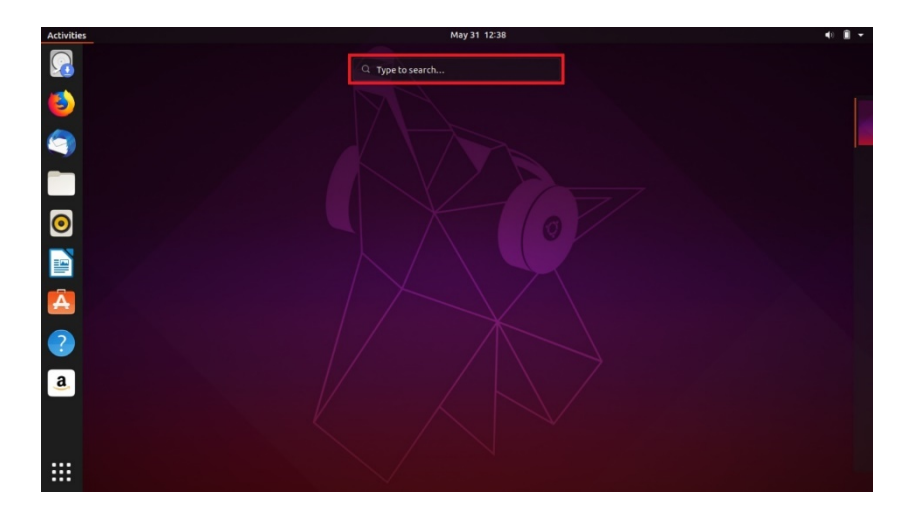

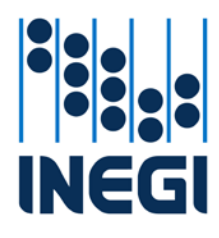

|                                     |     | FECHA DE | EEMISIÓN |  |
|-------------------------------------|-----|----------|----------|--|
| COORDINACIÓN GENERAL DE INFORMÁTICA | MES | AÑO      | 13       |  |
|                                     | Л   | 06       | 2019     |  |

#### 10. Escriba la palabra *terminal* y presione *Enter*.

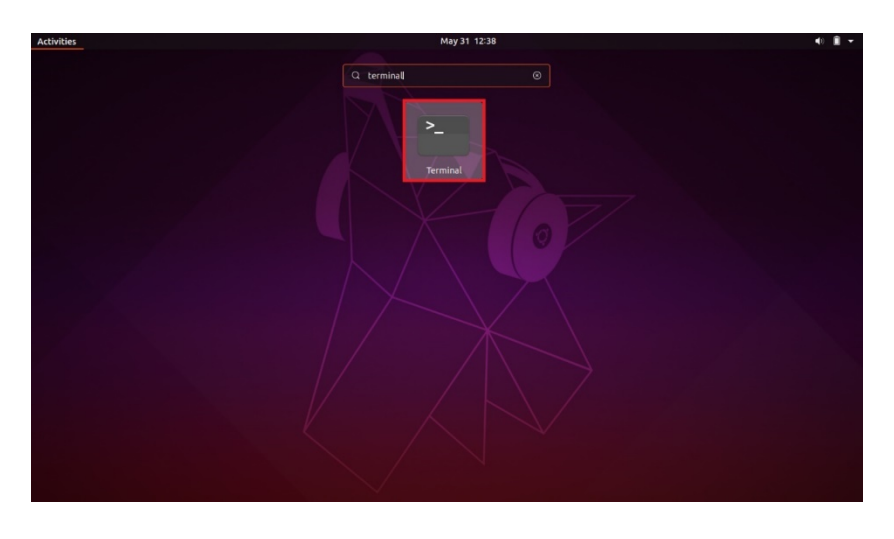

Al realizar está acción, se abrirá la terminal para ejecutar los comandos necesarios para aplicar el borrado seguro de información.

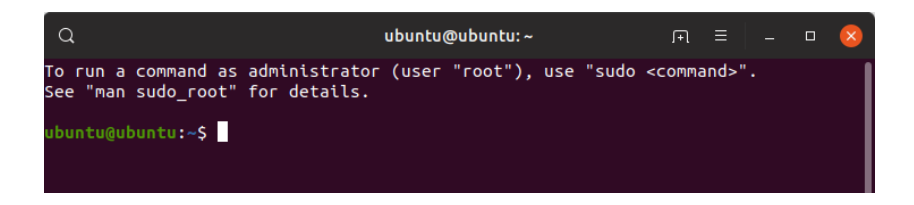

11. Cambie la configuración del teclado a *Español Latinoamérica* con el comando *setxkbmap latam,latam sundeadkeys* 

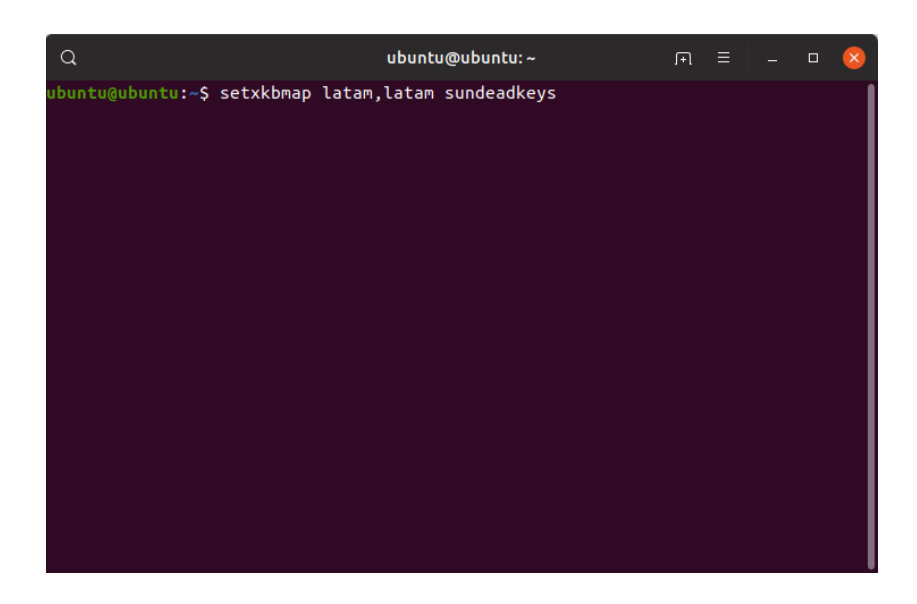

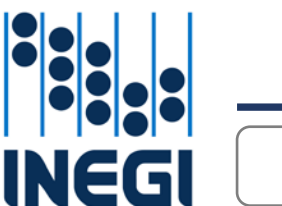

COORDINACIÓN GENERAL DE INFORMÁTICA

| FECHA DI | EEMISIÓN |    |
|----------|----------|----|
| MES      | AÑO      | 14 |
| 06       | 2019     |    |

12. Ejecute el comando sudo fdisk -l | grep "Disk /dev/sd\/Disk /dev/hd" para mostrar información de los discos conectados (se mostrarán discos mecánicos, discos de estado sólido y dispositivos USB, como por ejemplo memorias USB y discos duros externos, inclusive lectores ópticos). Puede identificar facilmente el disco si conoce su capacidad de almacenamiento.

| ٩                                                                                                    | ubuntu@ubuntu:~                                                                                          | .F1 ≡                     |  | $\mathbf{x}$ | Capacidad de                   |
|----------------------------------------------------------------------------------------------------|----------------------------------------------------------------------------------------------------|---------------------------|--|--------------|--------------------------------|
| ubuntu@ubuntu:~ <u>\$ sudo fdi</u><br>Disk /dev/sda: 119.2 GiB<br>Disk /dev/sdb: 14.6 GiB,<br>ubuntu@ubuntu:~\$ [] | sk -l   grep "Disk /dev/sd\ Disk<br>≪20055070100 bytes, 250069680 so<br>15614803968 bytes, 30497664 sect | /dev/bd"<br>ectors<br>ors |  |              | Capacidad de<br>almacenamiento |
|                                                                                                    |                                                                                                    |                           |  |              |                                |

Para interpretar lo mostrado al ejecutar el comando, considere lo siguiente:

- Los discos IDE conectados al equipo serán enlistados con el prefijo /dev/hd, el primer disco detectado de este tipo será /dev/hda, el segundo /dev/hdb, el tercero /dev/hdc, sucesivamente.
- Los discos SCSI y SATA conectados al equipo serán enlistados con el prefijo /dev/sd, el primer disco detectado de este tipo será /dev/sda, el segundo /dev/sdb, el tercero /dev/sdc, sucesivamente.
- Normalmente la unidad de disco duro objeto del borrado seguro será /dev/sda
- 13. Al identificar el disco duro, ejecute el comando *sudo shred -n 2 -vfz /dev/sda* para aplicar el borrado seguro (remplazando */dev/sda* si su disco es diferente).

| ٩                                 | ubuntu@ubuntu:~ | Γ |  | × |
|-----------------------------------|-----------------|---|--|---|
| ubuntu@ubuntu:~\$ sudo shred -n 2 | 2 -vfz /dev/sda |   |  |   |
|                                   |                 |   |  |   |
|                                   |                 |   |  |   |
|                                   |                 |   |  |   |
|                                   |                 |   |  |   |
|                                   |                 |   |  |   |
|                                   |                 |   |  |   |
|                                   |                 |   |  |   |
|                                   |                 |   |  |   |
|                                   |                 |   |  |   |

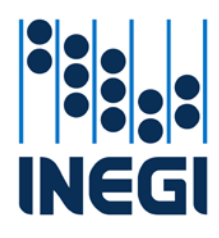

COORDINACIÓN GENERAL DE INFORMÁTICA

| FECI | FECHA DE EMISIÓN |    |  |  |  |  |
|------|------------------|----|--|--|--|--|
| MES  | AÑO              | 15 |  |  |  |  |
|      |                  |    |  |  |  |  |

El porcentaje del progreso de borrado seguro se mostrará en pantalla y al final (100%) el disco será escrito con ceros (000000).

| ٩                                                                                                    | ubuntu@ubuntu:~                                                                                                    |                                                                                                    |                                                                                                    | • 🙁                                                                                                    |                                                                                                    |                                                                                                    |                                                                                                    |                                                                                                    |                                                                                                    |   |   |    |   |
|----------------------------------------------------------------------------------------------------|----------------------------------------------------------------------------------------------------|----------------------------------------------------------------------------------------------------|----------------------------------------------------------------------------------------------------|----------------------------------------------------------------------------------------------------|----------------------------------------------------------------------------------------------------|----------------------------------------------------------------------------------------------------|----------------------------------------------------------------------------------------------------|----------------------------------------------------------------------------------------------------|----------------------------------------------------------------------------------------------------|---|---|----|---|
| ubuntu@ubuntu:-\$ sudo<br>shred: /dev/sda: pass<br>shred: /dev/sda: pass<br>shred: /dev/sda: pass<br>shred: /dev/sda: pass                                                                                                    | o shred -n 2 -vfz /dev/sda<br>i 1/3 (random)<br>i 1/3 (random)829M1B/120618 0%<br>i 1/3 (random)1.961B/12061B 1%<br>i 1/3 (random)2.861B/12061B 2%                                                                                                    | ٩                                                                                                    |                                                                                                    |                                                                                                    |                                                                                                    |                                                                                                    | ubuntu@ub                                                                                                    | untu:~                                                                                                    |                                                                                                    | F | Ш | 14 | 8 |
| shred: /dev/sda: pass<br>shred: /dev/sda: pass<br>shred: /dev/sda: pass<br>shred: /dev/sda: pass<br>shred: /dev/sda: pass<br>shred: /dev/sda: pass<br>shred: /dev/sda: pass<br>shred: /dev/sda: pass<br>shred: /dev/sda: pass<br>shred: /dev/sda: pass<br>shred: /dev/sda: pass | <pre>1/3 (randon)3.8GL8/120GL8 3%<br/>1/3 (randon)6.1GL8/120GL8 4%<br/>1/3 (randon)6.1GL8/120GL8 5%<br/>1/3 (randon)7.1GL8/120GL8 5%<br/>1/3 (randon)9.0GL8/120GL8 6%<br/>1/3 (randon)1GL8/120GL8 9%<br/>1/3 (randon)1GL8/120GL8 9%<br/>1/3 (randon)1GL8/120GL8 10%<br/>1/3 (randon)1GL8/120GL8 11%<br/>1/3 (randon)1GL8/120GL8 11%<br/>1/3 (randon)1GGL8/120GL8 11%<br/>1/3 (randon)1GGL8/120GL8 11%</pre> | shred<br>shred<br>shred | : /de<br>: /de<br>: /de | v/sda:<br>v/sda:<br>v/ | : pass<br>: pass<br>: pass | 3/3 (000000<br>3/3 (000000<br>3/3 (00000<br>3/3 (00000<br>3/3 (00000<br>3/3 (000000<br>3/3 (000000<br>3/3 (000000<br>3/3 (000000<br>3/3 (00000<br>3/3 (000000<br>3/3 (00000<br>3/3 (00000<br>3/3 (00000<br>3/3 (00000<br>3/3 (00000<br>3/3 (00000<br>3/3 (00000<br>3/3 (00000<br>3/3 (00000<br>3/3 (00000<br>3/3 (00000<br>3/3 (00000<br>3/3 (00000<br>3/3 (00000<br>3/3 (00000<br>3/3 (00000<br>3/3 (000000<br>3/3 (000000<br>3/3 ( | <pre>&gt;)91G(B/<br/>))92G(B/<br/>))93G(B/<br/>))93G(B/<br/>))93G(B/<br/>))96G(B/<br/>))96G(B/<br/>))96G(B/<br/>))96G(B/<br/>))96G(B/<br/>))96G(B/<br/>))196G(B/<br/>))195G(B/<br/>))195G(B/<br/>))195G(B/<br/>))113G(B/<br/>))113G(B/<br/>))</pre> | 120G18 7<br>120G18 7<br>120G18 7<br>120G18 7<br>120G18 8<br>120G18 8<br>120G18 8<br>120G18 8<br>120G18 8<br>120G18 120G18<br>120G18 120G18<br>120G18<br>120G1 | 6%<br>7%<br>8%<br>9%<br>0%<br>2%<br>3%<br>84%<br>86%<br>88%<br>88%<br>88%<br>88%<br>88%<br>88%<br>98%<br>91%<br>92%<br>92%<br>93%<br>97%<br>96%<br>97%<br>99%<br>100% |   |   |    | Ĩ |

El tiempo transcurrido del borrado seguro descrito en este procedimiento para un disco SSD de 120 GB es de **30 minutos aproximadamente**.

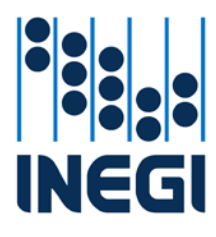

COORDINACIÓN GENERAL DE INFORMÁTICA

| FECHA DE  |             |    |
|-----------|-------------|----|
| MES<br>06 | AÑO<br>2019 | 16 |

#### Comprobación

1. Si desea hacer una comprobación de que el disco realmente fue escrito con ceros, ejecute el comando sudo od /dev/sda (remplazando /dev/sda si su disco es diferente).

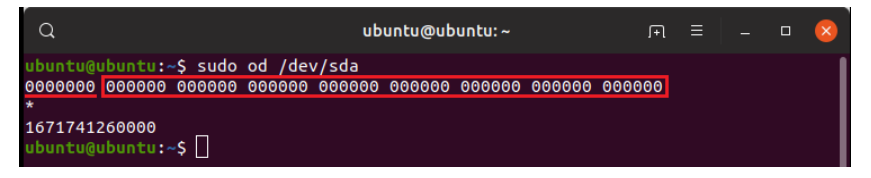

La comprobación en un disco SSD de 120 GB tardó 7:38 minutos (si desea cancelar la comprobación cuando se esté ejecutando, presione la combinación de teclas *Ctrl+C*).

Para interpretar lo mostrado al ejecutar el comando, considere lo siguiente:

- La información que se encuentra subrayada de color rojo en la imagen, hace referencia a la dirección en disco donde se encuentran almacenados los datos.
- La información marcada con recuadro color rojo en la imagen, son los datos almacenados (deberán ser únicamente ceros debido a que ya se aplicó el borrado seguro, en caso contrario no se aplicó el borrado correctamente).
- El símbolo asterisco (\*) indica que la información leída es igual a la línea anterior.
- Al final se mostrará el tamaño del disco, puede causar confusión debido a que el valor no está expresado en sistema de numeración decimal.
- 2. Si desea información detallada agregue el parámetro -v (sudo od /dev/sda -v).
- 3. Para apagar el equipo de cómputo escriba ejecute el comando sudo shutdown now

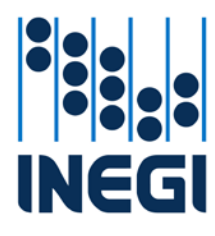

COORDINACIÓN GENERAL DE INFORMÁTICA

| FECHA DE  |             |  |
|-----------|-------------|--|
| MES<br>06 | AÑO<br>2019 |  |

#### Evidencia

- 1. Ejecute los comando *sudo hdparm -i /dev/sda | grep -i "serialno"* para obtener el numero de serie y detalles del disco duro al que se le aplicó el borrado seguro.
- 2. Ejecute el comando **sudo od /dev/sda** para obtener la comprobación de escritura en ceros del disco duro.

| Q                                                                                                    | ubuntu@ubuntu:~                                                                                                    | ΓŦ                          | ≡ | _ | × |
|----------------------------------------------------------------------------------------------------|----------------------------------------------------------------------------------------------------|-----------------------------|---|---|---|
| ubuntu@ubuntu:~\$ sudo hdparm<br>Model=FORESEE 128GB SSD, Fw<br>ubuntu@ubuntu:~\$ sudo od /de<br>0000000 000000 000000 000000<br>* | n -i /dev/sda   grep -i "ser<br>Rev=V4.2, <mark>serialNo=</mark> I42885R0<br>v/sda<br>) 0000000 000000 000000 000000 | ialno"<br>10720<br>0 000000 |   |   |   |
| 1671741260000<br>ubuntu@ubuntu:~\$ 🗌                                                                                               |                                                                                                    |                             |   |   |   |
|                                                                                                    |                                                                                                    |                             |   |   |   |
|                                                                                                    |                                                                                                    |                             |   |   |   |
|                                                                                                    |                                                                                                    |                             |   |   |   |
|                                                                                                    |                                                                                                    |                             |   |   |   |
|                                                                                                    |                                                                                                    |                             |   |   |   |
|                                                                                                    |                                                                                                    |                             |   |   |   |

3. Realice una captura de la pantalla del resultado en pantalla para integrarla como evidencia en el *Reporte de aplicación del borrado seguro de la información en equipo de cómputo* (formato disponible para su descarga en la sección de Seguridad Informática de la Comunidad Informática en la Intranet Institucional).